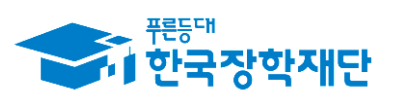

\*\* 당신의 꿈은 반드시 이루어집니다 <sup>\*\*</sup>

# 2018학년도 2학기 국가 교육근로장학사업 희망근로장학기관 신청 매뉴얼(학생용)

## ※ 신청 전 잠깐!

- 소속대학이 국가 교육근로장학사업에 참여하며,
   2018학년도 2학기 통합신청기간 내 국가 교육근로장학금을 신청한 학생만 희망근로기관 신청이 가능합니다.
- 신청 가능한 희망근로장학기관의 수는 일반근로장학기관 1개, 우수근로장학기관 1개입니다.
- 희망근로장학기관 신청 후 PC에서 신청현황을 확인하시어 최종 신청 내역을 확인하시기 바랍니다.
- 4. 반드시 매뉴얼의 절차에 따라 진행하시기 바랍니다.

\*희망근로장학기관신청 매뉴얼 관련 문의 : 1599 - 2290

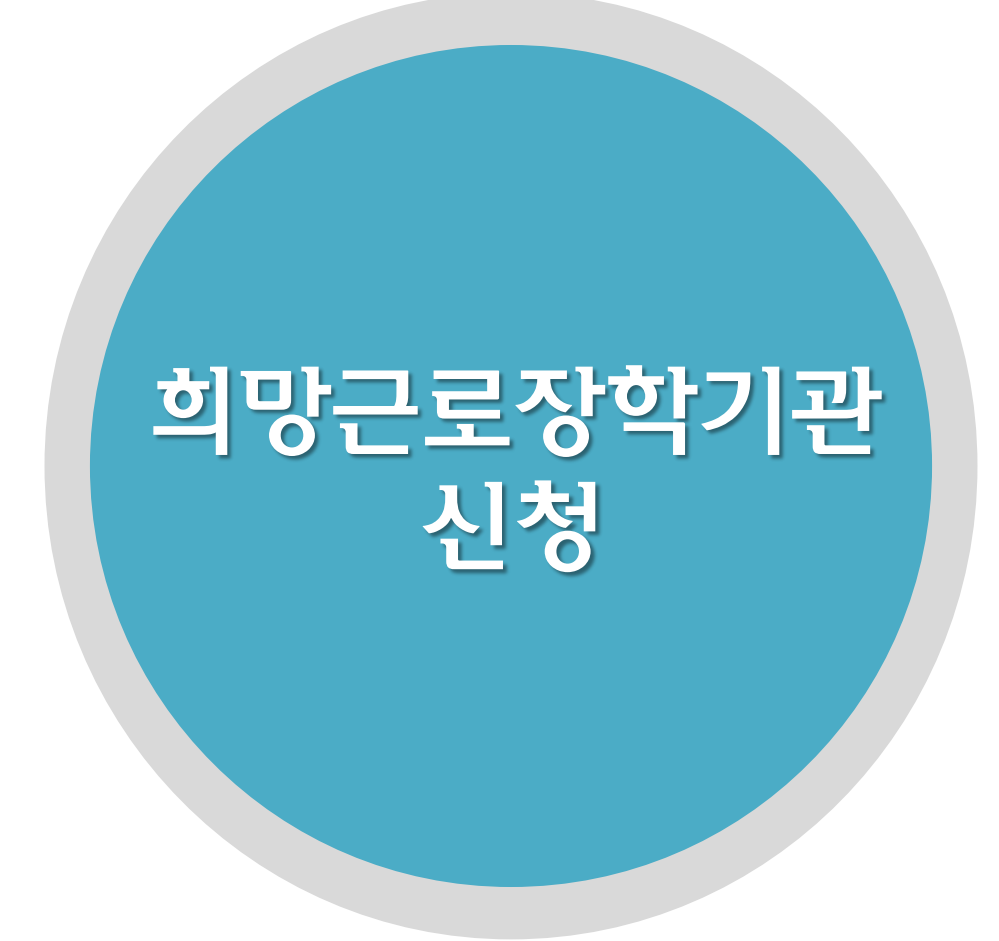

3

- 한국장학재단 홈페이지(<u>www.kosaf.go.kr</u>)접속(1)
- 왼쪽 하단 QUICK MENU의 '로그인' 클릭 후 로그인(2)
- •상단 '장학금 국가 교육근로 및 희망사다리장학금' 메뉴의 '국가 교육근로장학금' 클릭(3)
- 국가 교육근로 및 희망사다리장학금 > 국가 교육근로장학금

한국장학재단 홈페이지 > 장학금 >

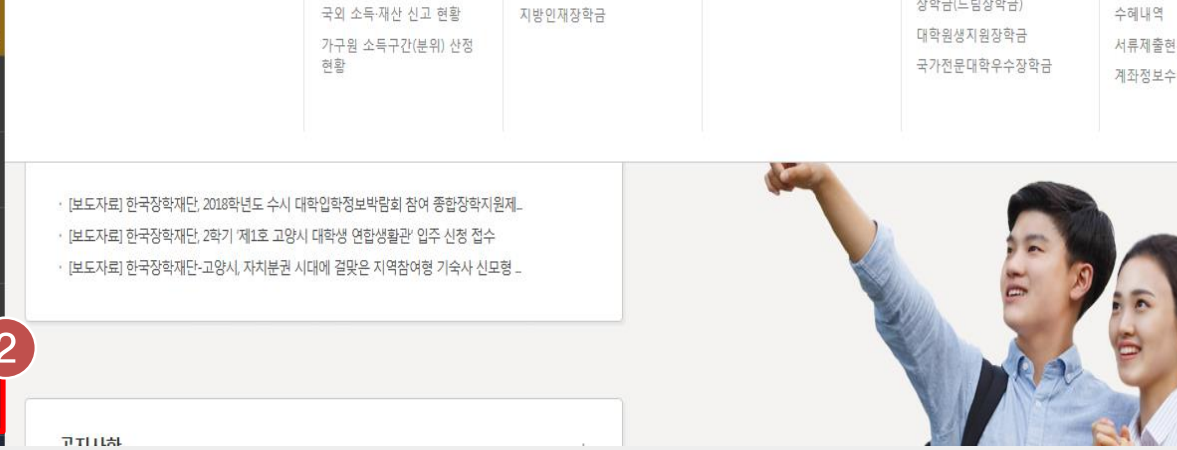

| G  | HELLN                                | 3                                                                                                    | _                                                                                                   |                                                                        |                                                                                                    |                                                                             |    |
|----|--------------------------------------|----------------------------------------------------------------------------------------------------|----------------------------------------------------------------------------------------------------|------------------------------------------------------------------------|----------------------------------------------------------------------------------------------------|-----------------------------------------------------------------------------|----|
|    | ···································· | 장현                                                                                                    | 학금 학자금대출                                                                                            | 인재육성 기부                                                                | 생활관 고객센터                                                                                                    | 재단소개                                                                        | 정보 |
|    |                                      | 소득구간(분위)<br>한눈에 보는 소득구간(분위)<br>나의 소득구간(분위) 확인<br>소득구간(분위) 이의신청<br>가구원 정보제공 등의 하기<br>가구원 정보제공 등의 현황<br>국외 소득-재산 신고 현황<br>가구원 소득구간(분위) 산정<br>현황 | 소득연계형 국가장학금<br>국가장학금 I유형<br>(지방지절지원형)<br>국가장학금 피유형<br>(대학연계지원형)<br>디자녀(셋째아이 이상)<br>국가장학금<br>지방인제장학금 | 국가 교육근로 및<br>희망사다리장학금<br>국가 교육근로장학금<br>희망사다리장학금<br>기부장학금<br>푸른등대 기부장학금 | 국가우수 장학금<br>대통령과학장학금<br>국가우수장학금(이공계)<br>인문100년장학금<br>예술체육비전장학금<br>우수고등학생 해외유학<br>장학금(드립장학금)<br>대학원생지원장학금<br>국가전문대학우수장학금 | 장학금신청<br>신청가이드<br>신정서작성<br>장학현황<br>신청현황<br>선정결과<br>수혜내역<br>서류제출현황<br>계좌정보수정 |    |
| 바바 |                                      |                                                                                                    |                                                                                                    |                                                                        |                                                                                                    |                                                                             |    |

## 희망근로장학기관 신청

졸업생

22

학부모

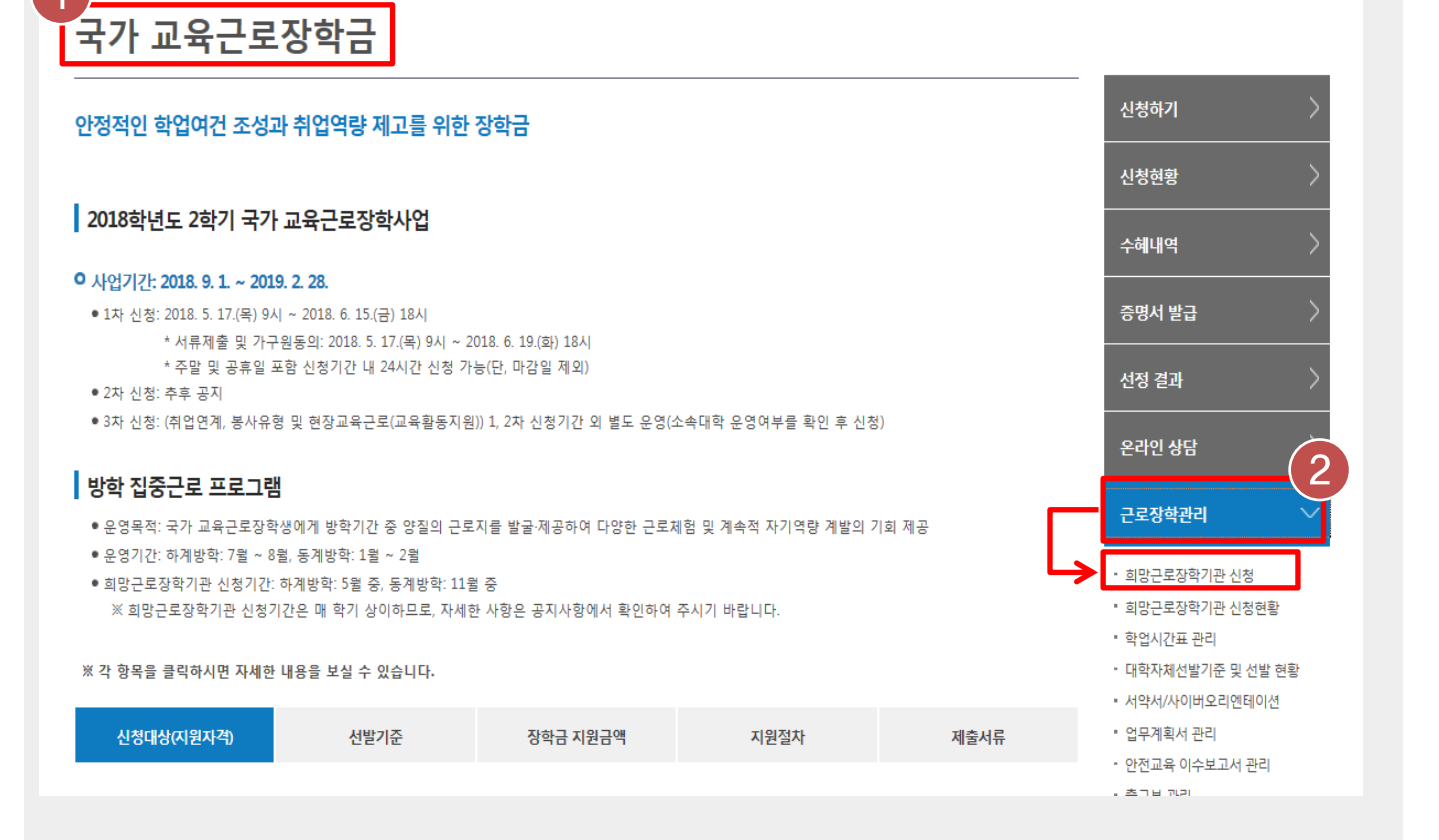

### 한국장학재단 홈페이지 > 장학금 > 국가 교육근로 및 희망사다리장학금 > 국가 교육근로장학금

• 국가 교육근로장학금 소개화면 접속(1)

• 오른쪽 '근로장학관리' 메뉴의 '희망근로장학기관 신청' 클릭(2)

학기

2

희망근로장학기관 신청

신청기간

2018-08-08 ~ 2019-02-28

2

차수

1

| ▲       장학금 ▼       국가교육근로 및 중소기업 취업연계 장학금(희망사다리) ▼       국가 교육근로장학금 ▼       희망근로장학기관 신청 ▼       +       -       ●       ●       ●       ●       ●       ●       ●       ●       ●       ●       ●       ●       ●       ●       ●       ●       ●       ●       ●       ●       ●       ●       ●       ●       ●       ●       ●       ●       ●       ●       ●       ●       ●       ●       ●       ●       ●       ●       ●       ●       ●       ●       ●       ●       ●       ●       ●       ●       ●       ●       ●       ●       ●       ●       ●       ●       ●       ●       ●       ●       ●       ●       ●       ●       ●       ●       ●       ●       ●       ●       ●       ●       ●       ●       ●       ●       ●       ●       ●       ●       ●       ●       ●       ●       ●       ●       ●       ●       ●       ●       ●       ●       ●       ●       ●       ●       ●       ●       ●       ●       ●       ●       ●       ●       ●       ●       ●       ●       ● |   | <sup>편등대</sup><br>한국장학 | <b>박재</b> 단   | 장학금         | 학자금대출    | 인재육성                       | 기부     | 생활관      | 고객센터 | 재단소개 | 정보공개           |
|----------------------------------------------------------------------------------------------------|---|------------------------|---------------|-------------|----------|----------------------------|--------|----------|------|------|----------------|
|                                                                                                    | û | 장학금 ▼                  | 국가 교육근로 및 중소기 | 업 취업연계 장학금( | 희망사다리) 🔻 | 국 <mark>가</mark> 교육근로장학금 ▼ | 희망근로장혁 | ∤기관 신청 ▼ |      | + -  | • <b>6 0 0</b> |

### 한국장학재단 홈페이지 > 장학금 > 국가 교육근로 및 희망사다리장학금 > 국가 교육근로장학금 > 희망근로장학기관 신청

•희망근로장학기관 신청기간 중

○ 희망근로 조학기관 신청기간 조회

년도

2018

※ 신청하고자 하는 신청기간을 선택 후, "희망근로 신청하기"버튼을 클릭하여 진행하세요.

1

0

2018학년도 2학기, 구분이 '학기중'인 신청기간 선택(1)

구분

학기중

•선택한 신청기간 체크 후 '희망근로 신청하기' 클릭(2)

\* 희망근로장학기관 신청기간은 대학마다 상이함

## ※ 우수근로장학기관 1개, 일반근로장학기관 1개 최종 신청 가능

- 희망하는 근로지의 근로모집공고 '상세보기' 확인 후 '선택' 버튼 클릭(2,3) (최종 신청 전이므로 중복선택가능)
- '일반근로장학기관' / '우수근로장학기관' 중 클릭하여 선택(1)
- > 국가 교육근로장학금 > 희망근로장학기관 신청

# 한국장학재단 홈페이지 > 장학금 > 국가 교육근로 및 희망사다리장학금

| 분류         구분         근로기관명·근로지명         근로세부유형         지역         모집(9)         지원(9)         고입으로         3 참여           교업         우수         지역복사         경북         1         0         상세비기 > > 선택 > | 3 | ※ 근로모집공고 | 107개 🗸 |            |        |    |       |       |              |
|----------------------------------------------------------------------------------------------------|---|----------|--------|------------|--------|----|-------|-------|--------------|
| 고있 우수 지역봉사 경북 1 0 장세보기 > 선택 >                                                                                                    |   | 분류       | 구분     | 근로기관명-근로지명 | 근로세부유형 | 지역 | 모집(명) | 지원(명) | 2 Page 3 Arg |
|                                                                                                    |   | 교외       | 우수     |            | 지역봉사   | 경북 | 1     | 0     | 상세보기 > 선택 >  |

광주권

광주/전남/전북/제주

대전권

대전/세종/충남/충북

1074

#### ~ 근로지명 기관분류 전체 전체 $\checkmark$ 업종 ~ (예: 중구,남대문로 등) 근로지 소재지 전체

대구권

대구/경북

#### 회망근로장학기관 모집공고

※ 근로지 소재지는 다음과 같이 구분됩니다

서울권

서울/경기/인천/강원

| <ul> <li>방' 그 근로장학기관 선택 시 우수근로장학기관 3개, 일반근로장학기관 5개 가능합니다.</li> </ul> |          |  |
|----------------------------------------------------------------------|----------|--|
| 일반근로장학기관                                                             | 우수근로장학기관 |  |
|                                                                      |          |  |

### ○ 우수근로장학기관은 장학생에게 양질의 직업체험 기회를 제공하고 근로여건 및 환경이 우수한 기관입니다.

희망근로장학기관 신청

#### O 2018년도 2학기 1차(학기중) 희망근로장학기관 신청

| - | 다.<br>한국장역 | <b>학재단</b> 장학금       | 학자금대출        | 인재육성     | 기부   | 생활관 | 고객센터 | 재단소개 | 정보공개           |
|---|------------|----------------------|--------------|----------|------|-----|------|------|----------------|
| ٢ | 장학금 ▼      | 국가 교육근로 및 취업연계 장학금 🔻 | 국가 교육근로장학금 🔻 | 희망근로장학기관 | 신청 포 |     |      | + -  | - <b>6 0 0</b> |
|   |            |                      |              |          |      |     |      |      |                |

## 희망근로장학기관 신청

○ 우수근로장학기관, 일반근로장학기관 순으로 배정이 진행되므로 이 점을 고려하여 순위 선택을 하시기 바랍니다. 학기중 희망근로장학기관 선택 시 우수근로장학기관 1개, 일반근로장학기관 1개 가능합니다.

부산권

부산/경남/울산

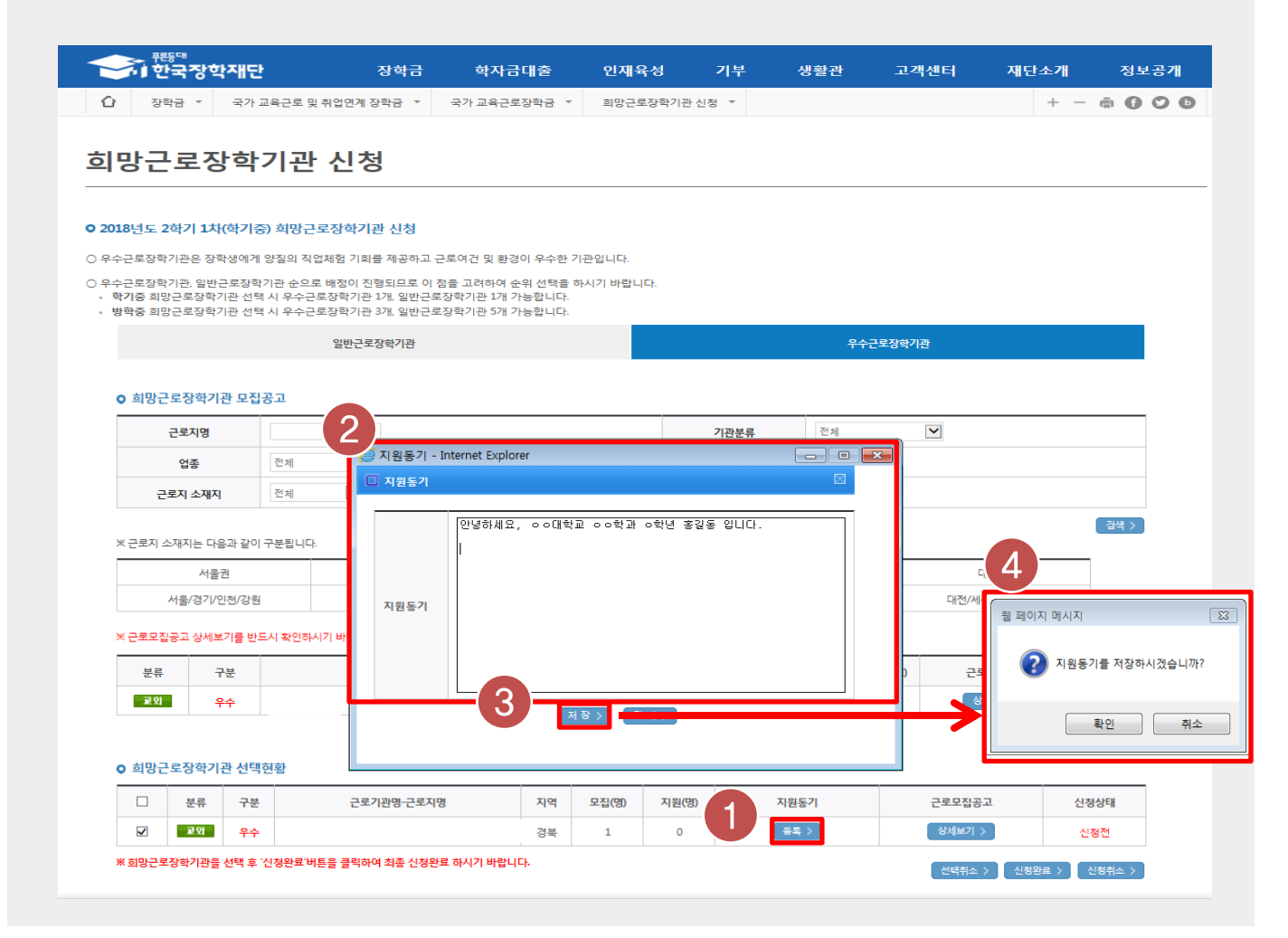

### 한국장학재단 홈페이지 > 장학금 > 국가 교육근로 및 희망사다리장학금 > 국가 교육근로장학금 > 희망근로장학기관 신청

• 선택현황 중 희망 근로지의 지원동기 '등록' 버튼 클릭(1)하여 지원동기 작성(2) 후 저장(3)

• 지원동기를 정상적으로 저장하면 (4)과 같은 메시지가 나오며, 확인 버튼 눌러 최종 저장

| ···································                              | 장학재당                          | <b>안</b> 장학금                                                        | 학자금대출                                           | 인재육                       | 성 7       | 기부      | 생활관      | 고객선    |              | 정보공개       |
|------------------------------------------------------------------|-------------------------------|---------------------------------------------------------------------|-------------------------------------------------|---------------------------|-----------|---------|----------|--------|--------------|------------|
|                                                                  | ▼ 국가                          | 교육근로 및 취업연계 장학금 🔻                                                   | 국가 교육근로장학금                                      | ▼ 희망근로                    | 장학기관 신청   | -       |          |        | +            | - • • •    |
| 희망근희                                                             | 르장힉                           | 기관 신청                                                               |                                                 |                           |           |         |          |        |              |            |
| 2018년도 2학                                                        | 기 <b>1</b> 차(학기               | 중) 희망근로장학기관 신청                                                      |                                                 |                           |           |         |          |        |              |            |
| 우수근로장학기관                                                         | 은 장학생에?                       | 네 양질의 직업체험 기회를 제공하고                                                 | 근로여건 및 환경이 우수                                   | 한 기관입니다.                  |           |         |          |        |              |            |
| <ul> <li>우수근로장학기관</li> <li>학기중 희망근로</li> <li>방학중 희망근로</li> </ul> | , 일반근로장<br>로장학기관 선<br>로장학기관 선 | 학기관 순으로 배정이 진행되므로 이<br>택 시 우수근로장학기관 1개, 일반근<br>택 시 우수근로장학기관 3개, 일반근 | 점을 고려하여 순위 선택<br>로장학기관 1개 가능합니<br>로장학기관 5개 가능합니 | 백을 하시기 바랍니!<br> 다.<br> 다. | 다.        |         |          |        |              |            |
|                                                                  |                               | 일반근로장학기관                                                            |                                                 |                           |           |         |          | 수근로장학기 | 관            |            |
| ○ 희망근로장                                                          | 학기관 모집                        | 공고                                                                  | 웹 페이지 메                                         | 시지                        |           |         | ×        |        |              |            |
| 근로기                                                              | 명                             |                                                                     |                                                 | ↓순위] !<br>↓건의 희망근로 현      | 황을 신청완료   | 하시겠습니까? | 5        |        | $\checkmark$ |            |
| 업종                                                               | 5                             | 전체                                                                  |                                                 | 3                         |           |         |          |        |              |            |
| 근로지 :                                                            | 노재지                           | 전체                                                                  |                                                 |                           | 확인        | 취소      |          |        |              |            |
| ※ 근로지 소재지                                                        | 는 다음과 같이                      | 구분됩니다.                                                              |                                                 |                           |           |         |          |        |              | 검색 >       |
|                                                                  | 서울권                           | 부산권                                                                 |                                                 | 대구권                       |           |         | 광주권      |        | 대전권          |            |
| 서울/                                                              | 경기/인천/강원                      | 부산/경남/울                                                             | 산                                               | 대구/경북                     |           | 광주/전    | 건남/전북/제주 |        | 대전/세종/충남/충북  |            |
| ※ 근로모집공고                                                         | 상세보기를 반.                      | 드시 확인하시기 바랍니다.                                                      |                                                 |                           |           |         |          |        |              | 1071       |
| 분류                                                               | 구분                            | 근로기관명-근                                                             | 로지명                                             | 근로서                       | 부유형       | 지역      | 모집(명)    | 지원(명)  | 근로모집공고       | 참여         |
| <b>₽</b> 2]                                                      | 우수                            |                                                                     |                                                 | 지역                        | 벽봉사       | 경북      | 1        | 0      | 상세보기 >       | 선택 >       |
|                                                                  |                               |                                                                     |                                                 | ee e 1 🕨                  | <b>30</b> |         |          |        |              | 총 1개       |
| 1망근로장                                                            | 학기관 선택                        | 현황                                                                  |                                                 |                           |           |         |          |        |              |            |
|                                                                  | 류 구분                          | 근로기관명-근로지                                                           | 명 지                                             | 역 모집(명)                   | 지원(명)     | 7       | 티원동기     |        | 222337<br>2  | 신청상태       |
|                                                                  | 외 우수                          |                                                                     | 3                                               | 북 1                       | 0         |         | 등록 〉     |        |              | 신청전        |
| ※ 희망근로장학7                                                        | 관을 선택 후                       | '신정완료'버튼을 클릭하여 최종 신청원                                               | 만료 하시기 바랍니다.                                    |                           |           |         |          |        | 선택취소 > 신청완료  | · > 신청취소 > |

한국장학재단 홈페이지 > 장학금 > 국가 교육근로 및 희망사다리장학금 > 국가 교육근로장학금 > 희망근로장학기관 신청

 지원동기 작성을 완료한 희망근로장학기관을 선택(1)한 후 '신청완료' 버튼 클릭(2)
 ※ 신청완료 버튼을 클릭한 순서대로 신청 순위가 결정되며, 우수근로장학기관 1개, 일반근로장학기관 1개 최종 신청 가능

## • 희망근로장학기관의 신청상태가 '신청완료'인지 반드시 확인

## 한국장학재단 홈페이지 > 장학금 > 국가 교육근로 및 희망사다리장학금 > 국가 교육근로장학금 > 희망근로장학기관 신청

| * 희망근로장학기관을 선택 후 '신청완료'버튼을 클릭하여 최종 신청완료 하시기 바랍니다. 선택취소 > 신청완료 > 신청완료 > 신청완료 > 신청완료 > |    |    |            |    |       |       |      |        |           |  |
|--------------------------------------------------------------------------------------|----|----|------------|----|-------|-------|------|--------|-----------|--|
| 교외         일반         2         0         수정 >         상세보기 >         신청전            |    |    |            |    |       |       |      |        |           |  |
|                                                                                      | ⊒ध | 일반 |            |    | 2     | 1     |      | 상세보기 > | 신청완료(1순위) |  |
|                                                                                      | 분류 | 구분 | 근로기관명-근로지명 | 지역 | 모집(명) | 지원(명) | 지원동기 | 근로모집공고 | 신청상태      |  |

○ 희망근로장학기관 선택현황

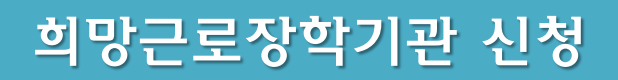

# 희망근로장학기관 신청현황 조회

- 한국장학재단 홈페이지(<u>www.kosaf.go.kr</u>)접속(1)
- 왼쪽 QUICK MENU의 '로그인' 클릭 후 로그인(2)
- 상단 '장학금-국가 교육근로 및 희망사다리장학금' 메뉴의 '국가교육근로장학금' 클릭(3)

## 한국장학재단 홈페이지 > 장학금 > 국가 교육근로 및 희망사다리장학금 > 국가 교육근로장학금

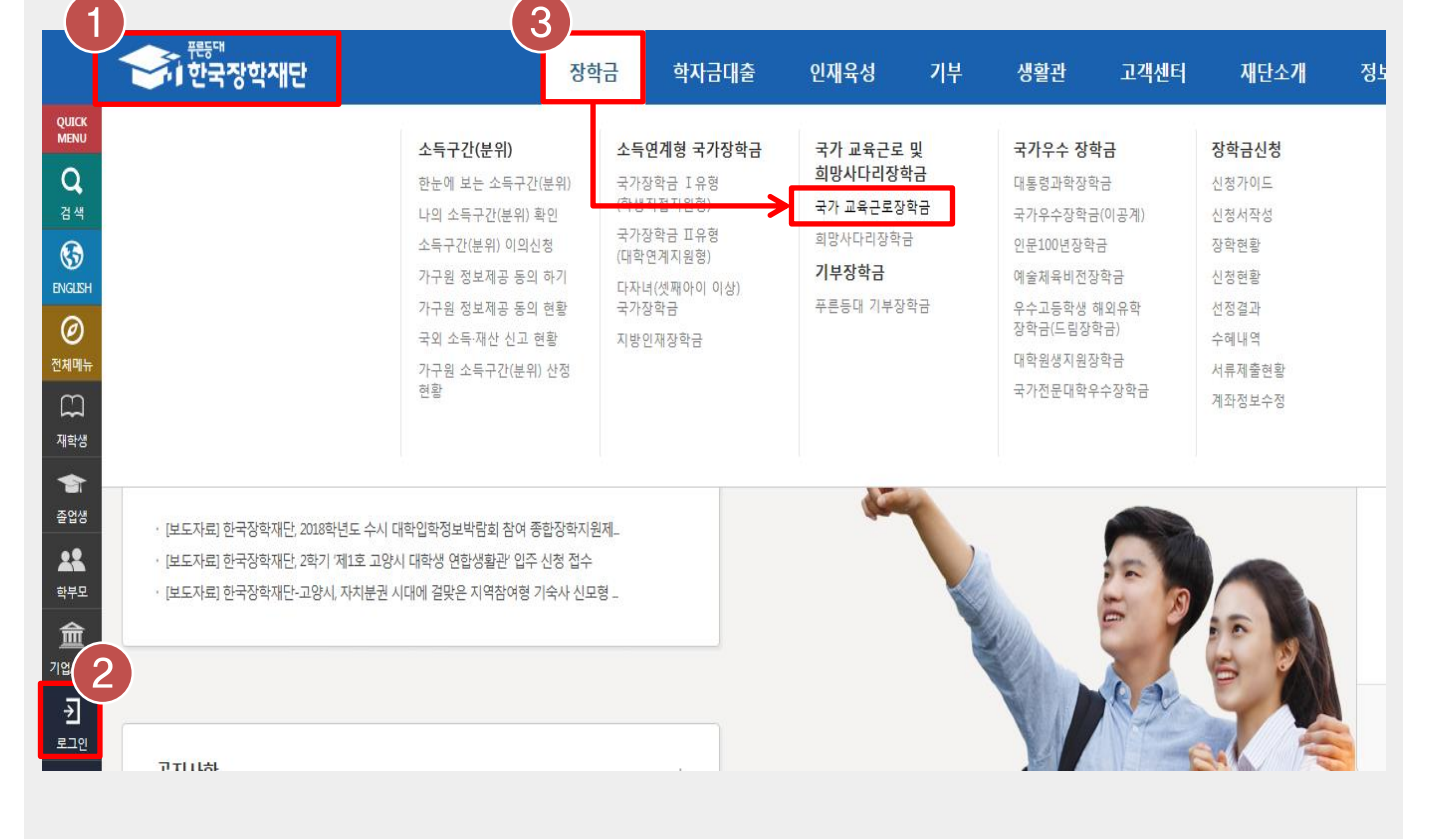

## 희망근로장학기관 신청현황 조회

## 희망근로장학기관 신청현황 조회

국가 교육근로장학금 안정적인 학업여건 조성과 취업역량 제고를 위한 장학금

2018학년도 2학기 국가 교육근로장학사업

#### ◎ 사업기간: 2018. 9. 1. ~ 2019. 2. 28.

#### • 1차 신청: 2018. 5. 17.(목) 9시 ~ 2018. 6. 15.(금) 18시

- \* 서류제출 및 가구원동의: 2018. 5. 17.(목) 9시 ~ 2018. 6. 19.(화) 18시 ·
- \* 주말 및 공휴일 포함 신청기간 내 24시간 신청 가능(단, 마감일 제외)
- 2차 신청: 추후 공지
- 3차 신청: (취업연계, 봉사유형 및 현장교육근로(교육활동지원)) 1, 2차 신청기간 외 별도 운영(소속대학 운영여부를 확인 후 신청)

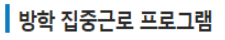

• 운영목적: 국가 교육근로장학생에게 방학기간 중 양질의 근로지를 발굴·제공하여 다양한 근로체험 및 계속적 자기역량 계발의 기회 제공

- 운영기간: 하계방학: 7월 ~ 8월, 동계방학: 1월 ~ 2월
- 희망근로장학기관 신청기간: 하계방학: 5월 중, 동계방학: 11월 중
   ※ 희망근로장학기관 신청기간은 매 학기 상이하므로, 자세한 사항은 공지사항에서 확인하여 주시기 바랍니다.

※ 각 항목을 클릭하시면 자세한 내용을 보실 수 있습니다.

|            |      |          |      |      | <ul> <li>서약서/사이버오리엔테이션</li> </ul>                 |
|------------|------|----------|------|------|---------------------------------------------------|
| 신청대상(지원자격) | 선발기준 | 장학금 지원금액 | 지원절차 | 제출서류 | ▪ 업무계획서 관리                                        |
|            |      |          |      |      | <ul> <li>안전교육 이수보고서 관리</li> <li>초그님 관리</li> </ul> |
|            |      |          |      |      | a data francesar                                  |

### 한국장학재단 홈페이지 > 장학금 > 국가 교육근로 및 희망사다리장학금 > 국가 교육근로장학금

• 국가 교육근로장학금 소개화면 접속(1)

• 오른쪽 '근로장학관리' 메뉴의 '희망근로장학기관 신청현황' 클릭(2)

신청하기

신청현황

수혜내역

증명서 발급

선정 결과

온라인 상담

근로장학관리

▪ 학업시간표 관리

• 희망근로장학기관 신청

• 희망근로장학기관 신청현황

• 대학자체선발기준 및 선발 현황

2

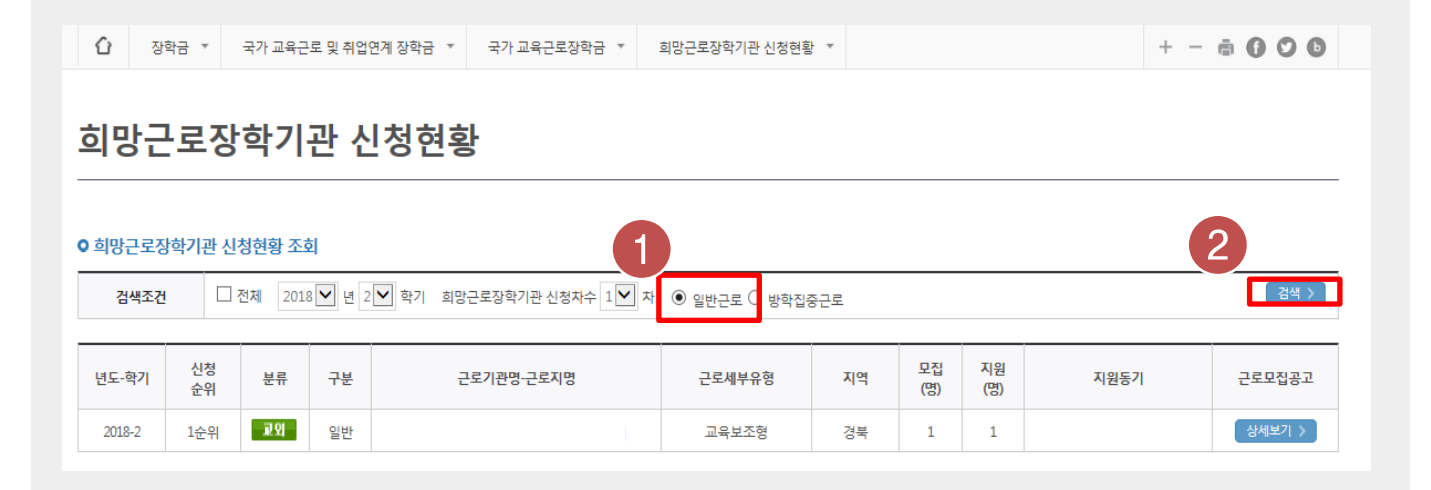

#### 한국장학재단 홈페이지 > 장학금 > 국가 교육근로 및 희망사다리장학금 > 국가 교육근로장학금 > 희망근로장학기관 신청현황

• 검색조건에 '일반근로' 선택(1) 후 [검색]버튼 클릭(2)

• 신청 완료된 희망근로장학기관 신청내역 및 신청 순위 확인